# Printing Advice, Settings and Resolving Errors

The following is advice for the best results when printing in Landonline.

- UniPrint Settings
- <u>Citrix Workspace / Receiver Settings</u>
- <u>Resolving UniPrint Errors</u>
- <u>Printing / Search Tips</u>

## **UniPrint Settings**

Ensure that UniPrint is correctly configured. UniPrint is the print management software used in conjunction with Landonline. More information can be found in <u>UniPrint settings</u>

## Citrix Workspace / Receiver Settings

Ensure that your Citrix settings are correctly configured. NOTE: You may need to be logged into Landonline to check.

- CLICK on your system tray located on the bottom right of your screen
- RIGHT CLICK on the Citrix icon and SELECT Connection Centre from the menu (*The icon may vary from the screenshot, if you have Workspace it will look like this instead:*

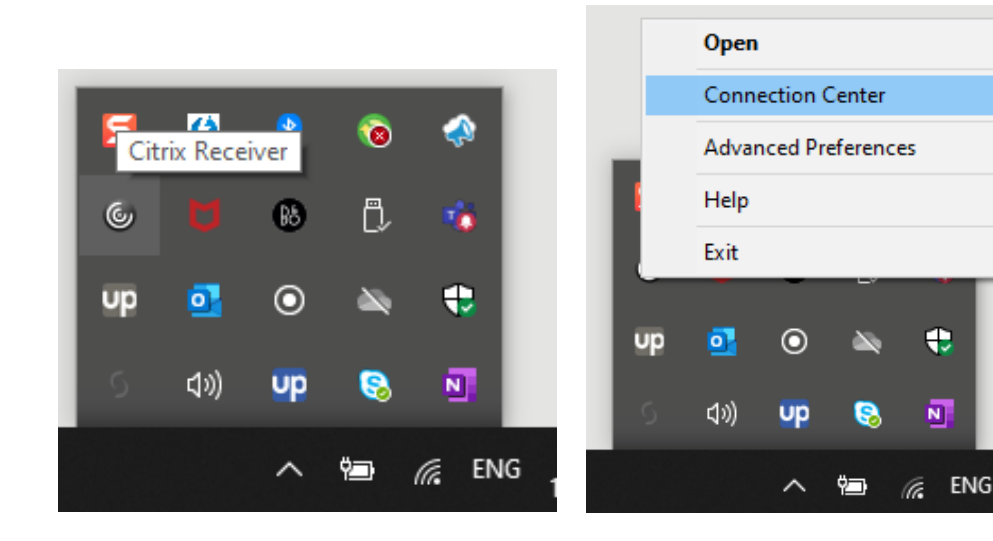

- HIGHLIGHT the LOLPROD active server and CLICK the Preferences Button
- SELECT the Read and write Toggle button on the File Access Tab and CLICK OK

| Citrix Connection Center                                                                      | – 🗆 X       | Citrix Receiver - Pref | erences                    |                       | ×            |
|-----------------------------------------------------------------------------------------------|-------------|------------------------|----------------------------|-----------------------|--------------|
| Connections                                                                                   | Session     | File Access            | Connections                | Flash                 |              |
| Landonline - Searches - \\Remote Landonline Workspace - \\Remote UniPrint - Notification Icon | Full Screen | Choose how to ac       | cess files on your compute | er from this session. |              |
|                                                                                               |             | Read and write         |                            |                       |              |
|                                                                                               |             | Read only              |                            |                       |              |
|                                                                                               | Preferences | O No access            |                            |                       |              |
|                                                                                               | Devices     | ⊖ Ask me each time     |                            |                       |              |
| -                                                                                             |             |                        |                            |                       |              |
|                                                                                               | Properties  |                        |                            |                       |              |
|                                                                                               | Application |                        |                            |                       |              |
|                                                                                               | Terminate   |                        |                            |                       |              |
| 1 Server used, 3 Remote Applications                                                          |             |                        |                            |                       |              |
|                                                                                               | Close       |                        |                            |                       |              |
|                                                                                               |             |                        |                            | OK                    | Cancel Apply |

### Resolving UniPrint Errors

Printing errors and UniPrint fails can still occur even if your settings are correct. You can Restart UniPrint independently of Landonline to resolve fails / errors.

This will help if printing from the Search Tree because it retains your Landonline session and any products that have already been added.

#### To Restart the Current UniPrint Session

- RIGHT CLICK on the UniPrint icon in your system tray and SELECT Exit:
- SELECT YES to exit UniPrint

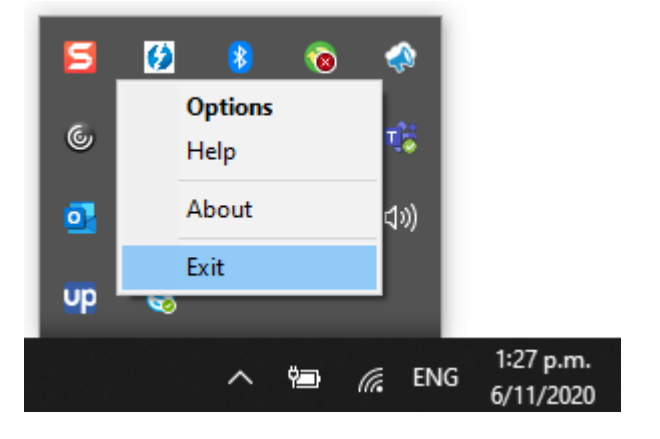

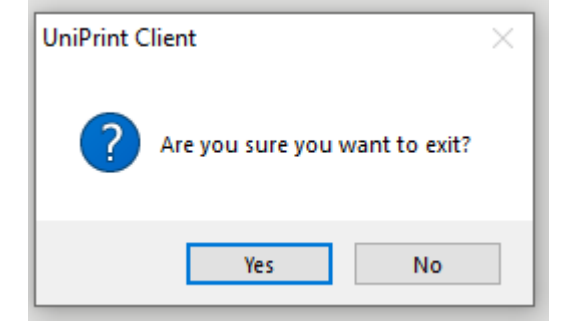

Dood Mor

- CLICK on the START / Windows icon and TYPE UniPrint
- CLICK on UniPrint Client App when it appears
- It should now be possible to recommence printing your previously failed item(s).

| Best match     Image: Constraint of the second second secon | UniPrint Client                                                                                                    |
|----------------------------------------------------------------------------------------------------|----------------------------------------------------------------------------------------------------|
| Search work and web<br>$\checkmark$ unip - See work and web results                                                                                                    | UniPrint Client                                                                                                    |
| Photos (2+)                                                                                                    | Арр                                                                                                    |
| Documents - This PC (12+)<br>Folders (1+)                                                                                                    | □   Open     □   Run as administrator     □   Open file location     □□   Pin to Start     □□   Pin to Start     □□   Uninstall |
| ,∕⊃ unip                                                                                                    |                                                                                                    |

• You could also open or navigate to the file location and CLICK on **UPCInit.exe** to achieve the same result. The default file location is **C:\Program Files\Uniprint Client\** 

| -   🖓 📴 🖛                    | Manage UniPrint Cli           | ient                     |                   |           |
|------------------------------|-------------------------------|--------------------------|-------------------|-----------|
| File Home Share              | View Application Tools        |                          |                   |           |
| ← → · ↑ 🔤 « Program          | m Files → UniPrint Client 🗸 🖑 | 🔎 Search UniPrint Client |                   |           |
| > 🔷 OneDrive                 | Name ^                        | Date modified            | Туре              | Size      |
|                              | DL100JP2KLib.dll              | 20/01/2014 3:21 p.m.     | Application exten | 920 KB    |
| ✓                            | DL100PDFL.dll                 | 20/01/2014 3:25 p.m.     | Application exten | 10,415 KB |
| > 🧊 3D Objects               | DL100PDFPort.dll              | 20/01/2014 3:26 p.m.     | Application exten | 1,405 KB  |
| > 🔂 Desktop                  | DL100pdfsettings.dll          | 20/01/2014 3:27 p.m.     | Application exten | 319 KB    |
| > 🚝 Documents                | 🚳 icucnv40.dll                | 20/01/2014 2:58 p.m.     | Application exten | 972 KB    |
| > - Downloads                | 🗟 icudt40.dll                 | 20/01/2014 2:58 p.m.     | Application exten | 93 KB     |
| > Music                      | 🔗 LandOnline Web              | 17/10/2018 12:01 p.m.    | Shortcut          | 2 KB      |
| > J Music                    | 📴 UniPrint Client Guide.pdf   | 4/11/2016 12:14 p.m.     | PDF File          | 1,044 KB  |
| > E Pictures                 | UPCInit.exe                   | 15/03/2016 3:53 p.m.     | Application       | 257 KB    |
| > 📑 Videos                   | UPCMail.exe                   | 12/02/2016 3:11 p.m.     | Application       | 212 KB    |
| 🗸 🏪 Windows (C:)             | UPCPrint.exe                  | 28/10/2016 11:28 a.m.    | Application       | 340 KB    |
| > Datacom                    | UPCRelay.exe                  | 2/11/2016 11:16 a.m.     | Application       | 928 KB    |
|                              | 🗟 UPCRes.dll                  | 9/06/2014 11:47 a.m.     | Application exten | 216 KB    |
|                              | 🚳 upctx32.dll                 | 28/10/2016 11:06 a.m.    | Application exten | 111 KB    |
| Dorfloor V                   | UPCViewer.exe                 | 7/03/2016 3:03 p.m.      | Application       | 4,607 KB  |
| 29 items 1 item selected 256 | KB                            |                          |                   |           |

**UniPrint is required if printing from Landonline.** It is not needed if printing from our <u>Websearch</u> page which we recommend you use if you have problems with UniPrint.

# Printing / Search Tips

There are three ways to print search products from the Landonline Search system. Each have different features that may best suit your needs. The following tips outline what each method offers to obtain the best results for printing.

# 1) Printing products direct from the Search Title / Search Survey screen

#### These products can be accessed from the Search menu in the Searches screen.

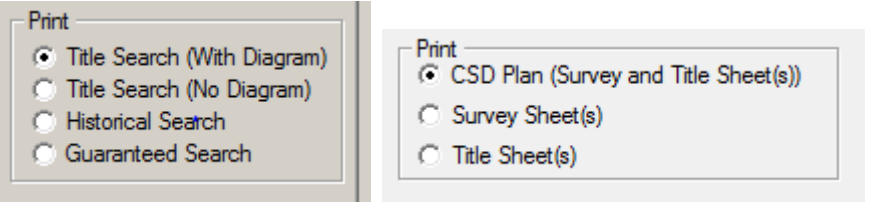

#### Advantages

- Can select multiple (or single) products for printing in the Search Results area
- The quickest with the least steps to print search products.

#### Disadvantages

- Can risk losing multiple products already scheduled for printing if you have printing errors
- Cannot view all details of the product before printing.

2) Adding products to the Search tree and using the menu option of File / Print (or CTRL P) Example options

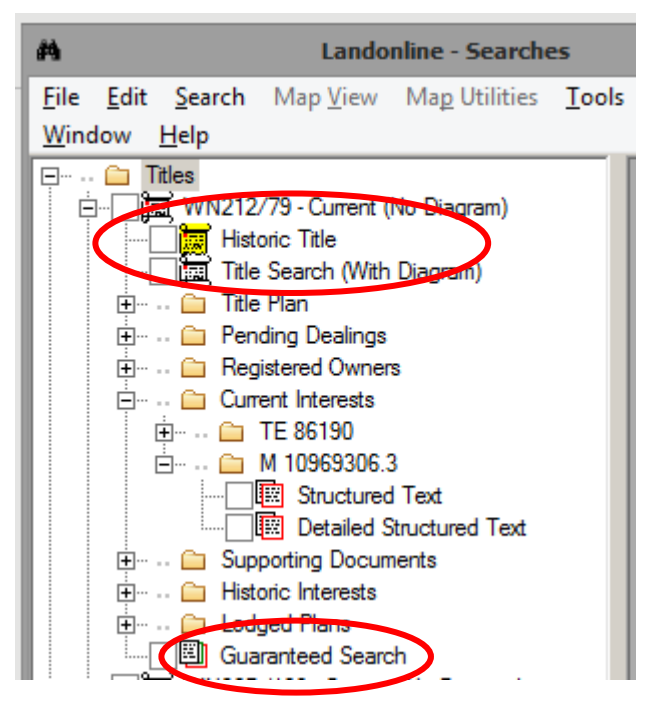

#### Advantages

- Can preview products before printing.
- Allows more options for saving image views to file either using the "File/Save As/Print to File" menu option or the Image Viewer menu options available from the Viewing Area.
- Can print and view the same product in the same search session multiple times and only incur one charge.

#### Disadvantages

- More steps in the process e.g. you will need to view products before they can be printed.
- There is no multiple print option.

# 3) Using the Request Product List (RPL) accessed from the Tools/Request Product List menu in Searches

|                                          |                               | CDE_520 - Request Product L              | ist                                        |        |
|------------------------------------------|-------------------------------|------------------------------------------|--------------------------------------------|--------|
| Request Image Packa<br>Create a new pack | age<br>age (the current packa | ige will be delivered)                   |                                            |        |
| ) Add the new item (<br>Subject Line:    | o the existing package        |                                          |                                            | -      |
| Email 3rd Party:                         |                               |                                          |                                            |        |
| lote: Enter another p                    | arty's email address if y     | ou want them to receive the search produ | cts, otherwise leave the email field blank | c.)    |
| Title Survey                             | Instrument                    |                                          |                                            |        |
| Record of Title                          | View                          | Client Reference                         |                                            | Add    |
|                                          |                               |                                          |                                            | Delete |
|                                          |                               |                                          |                                            |        |
|                                          |                               |                                          |                                            |        |
|                                          |                               |                                          |                                            |        |
|                                          |                               |                                          |                                            |        |
|                                          |                               |                                          |                                            |        |
|                                          |                               |                                          |                                            |        |
|                                          |                               |                                          |                                            |        |
|                                          |                               |                                          |                                            |        |
|                                          |                               |                                          |                                            |        |
|                                          |                               |                                          |                                            |        |

#### Options

Titles, Surveys and Instruments can be ordered

#### Advantages

- Has the least risk of printing errors.
- Can order multiple products (up to fifteen at a time) of all sub types.
- Can receive products by email so may print or save at any time.

#### **Disadvantages:**

- Cannot preview product details before ordering (e.g. Title references must be known before ordering).
- Printing /saving is not immediate and delivery times may vary based on system load.
- The total size of the item/s being requested may exceed the maximum email limit (either at the LINZ or the customers end) causing delays as the package needs to be broken down into smaller items.